## LIMPAR CACHE NO CHROME

Toda vez que navegamos na Internet, o navegador guarda os dados dessa navegação, o conteúdo do site navegado, seu histórico de navegação e diversas outras informações. O objetivo disso é tornar mais rápido o acesso ao se voltar a acessar o site. Todo o conjunto desse conteúdo é o que chamamos de cache.

Com o cache do navegador a navegação e a interação nos sites podem ser feitas de um modo mais rápido e transparente. Entretanto, em algumas situações ele pode atrapalhar, como quando entramos em um site e ele mostra uma versão desatualizada do mesmo

Passo 1. Abra o Chrome;

Passo 2. Clique Ctrl + H

Passo 3: Clique a esquerda em HISTORICO e na opção LIMPAR DADOS DE NAVEGAÇÃO

Na janela "Limpar dados de navegação", selecione os itens do cache o que deseja apagar confirme imagem abAixo, depois clicar em LIMPAR DADOS DE NAVEGAÇÃO para fazer a limpeza.

| Limpar dados de navegação                                                                                                    | ×  |
|----------------------------------------------------------------------------------------------------|----|
| Eliminar os seguintes itens desde: o começo 💌                                                                                        |    |
| Histórico de navegação                                                                                                    |    |
| Histórico de download                                                                                                    |    |
| Cookies e outros dados de site e plug-in                                                                                             |    |
| Imagens e arquivos armazenados em cache                                                                                              |    |
| Senhas                                                                                                    |    |
| Preenchimento automático dos dados do formulário                                                                                     |    |
| Dados do aplicativo hospedado                                                                                                    |    |
| Licenças de conteúdo                                                                                                    |    |
| Saiba mais Limpar dados de navegação Cancela                                                                                         | ır |
| As Configurações de conteúdo e os mecanismos de pesquisa salvos não serão<br>removidos e poderão refletir seus hábitos de navegação. |    |

Pronto! Agora com o cache do Chrome está limpo e você poderá navegar tranquilamente.